# 2.1 Rendición en borrador

La rendición en borrador permite ir cargando los comprobantes a medida que se van recibiendo, en vez de cargarlos todos juntos, y luego rendirlos si fueran autorizados. El total de las partidas no necesariamente debe coincidir con el total de los comprobantes hasta su emisión. Esta operación se puede utilizar luego del pago de un giro.

Las operaciones a mostrar en esta sección son las siguientes:

- 1. Cargar rendición borrador
- 2. Editar rendición borrador
- 3. Eliminar rendición borrador
- 4. Listado de rendiciones borrador

#### **1.** Cargar rendición borrador

Para acceder a esta operación se debe ingresar al menú **Gastos/Adelantos a Responsables/Carga de Rendiciones (Borrador)/Cargar Rendición**. Previamente debe haberse realizado la autorización del giro de fondo a responsables.

| CIONE UN VALOR PA        | IRA FILTRAR     |   |
|--------------------------|-----------------|---|
| nto                      |                 |   |
| Nro de adelanto          |                 |   |
| Descripción del adelanto | D               |   |
|                          |                 |   |
| lad Presupuestaria —     |                 |   |
| Unidad Principal         | SIN SELECCIONAR | ~ |
| Sub Unidad               |                 | ~ |
| Unidad SubSub            |                 | ~ |
| Grupo Presupuestario     | SELECCIONAR     | ~ |
| 05                       |                 |   |
| Con saldo a rendir       |                 |   |
| on saido a rendir        |                 |   |

#### Figura 2.1: Cargar rendición borrador. Filtrar.

Para seleccionar el adelanto para el cual se va a generar la rendición en borrador, se puede ingresar el número de adelanto u otro dato y hacer clic sobre el botón **Filtrar** (en caso de no filtrar por ningún dato en particular el sistema traerá todos los adelantos que encuentre). Luego de filtrar se desplegará la siguiente pantalla donde se podrá seleccionar el adelanto que desee.

Plan de Acción de Sistemas - PSTI - UNPA - soportepas@unpa.edu.ar

Published on Instructivos on line (https://instructivos.sistemas.unpa.edu.ar)

| SELECCION          | E UN VALOR PARA FILTRA      | R           |                                         |                        |                             |                     |   |
|--------------------|-----------------------------|-------------|-----------------------------------------|------------------------|-----------------------------|---------------------|---|
| ELECCIONE U        | N ADELANTO                  |             |                                         |                        |                             |                     |   |
| Nro de<br>adelanto | Descripción del<br>adelanto | Responsable | Unidad Principal                        | Sub Unidad             | Unidad SubSub               | Tipo de<br>adelanto |   |
| 566                | eventos ayp                 | A a a       | 003 - Unidad Académica Caleta<br>Olivia | 000 - Sin<br>subunidad | 000 - Sin sub-<br>subunidad | 2 - Eventos         | - |

## Figura 2.2: Cargar rendición borrador. Generar rendición.

Para seleccionar el adelanto se debe hacer clic sobre el icono de la flecha de la Figura 2.2. Luego de seleccionar el adelanto se visualizará una pantalla con cuatro solapas a completar: **Documentos, Datos de Gestión, Comprobantes y Partidas**.

**a) Documentos:** Automáticamente aparecerán los tipos de documentos que se hayan configurado a este circuito. Se deberá seleccionar el documento que corresponda, también se podrán incluir Documentos Asociados.

| Documentos Datos d         | e <u>G</u> estión <u>C</u> omprobantes <u>P</u> artida |           |        |
|----------------------------|--------------------------------------------------------|-----------|--------|
| OCUMENTO PRINCIPAL         |                                                        |           |        |
| Tipo de Documento (*)      | OP - Orden de Pago V                                   |           |        |
| Año (*)                    | 2.021                                                  |           |        |
| (*) Campos que requieren s | ser completados obligatoriamente.                      |           |        |
|                            |                                                        |           |        |
| ONTENEDOR                  |                                                        |           |        |
| Tipo de Documento (*)      | EXP - Expediente ~                                     |           |        |
| Número (*)                 | 1                                                      |           |        |
| Año (*)                    | 2.011                                                  |           |        |
| (*) Campos que requieren s | er completados obligatoriamente.                       |           |        |
|                            |                                                        |           |        |
| OCUMENTOS ASOCIADOS        |                                                        |           |        |
| +                          |                                                        |           |        |
| ipo de Documento(*)        |                                                        | Número(*) | Año(*) |

## *Figura 2.3: Cargar rendición borrador. Solapa Documentos.*

**b)** Datos de Gestión: Automáticamente el sistema trae los datos predefinidos, como por ejemplo Importe Total Reservado. Los campos a completar son Detalle (no es obligatorio) y el Monto a Rendir como borrador:

| Documentos [      | Datos de <u>G</u> estión | <u>C</u> omprobantes   | <u>P</u> artidas |              |   |  |
|-------------------|--------------------------|------------------------|------------------|--------------|---|--|
| Unidad Presupuest | taria 003 - U            | nidad Académica Caleta | a Olivia         |              |   |  |
| Responsable       | AR                       |                        |                  |              |   |  |
| Descripción       | 566 - E                  | VENTOS                 |                  |              |   |  |
| Saldo a rendir    | 13339.                   | 78                     |                  |              |   |  |
| 2 Devol. cobrada  | s O                      |                        |                  |              |   |  |
| 2 Devol. pend. de | cobro 0                  |                        |                  |              |   |  |
| Fecha Valor (*)   |                          |                        |                  | 27/09/2021   | Ē |  |
| Fecha Vencimiento | 0                        |                        |                  |              | Ē |  |
| Nro Rendición     | 1                        |                        |                  |              |   |  |
| Detalle           |                          |                        |                  |              |   |  |
| Monto             |                          |                        |                  | \$ 13.339,78 |   |  |

### Figura 2.4: Cargar rendición borrador. Solapa Datos de Gestión.

c) Comprobantes: Aquí se deben ingresar los datos de los comprobantes a rendir. Como está activada la funcionlidad de Comprobantes de 3ros, previamente estos comprobantes deben ser cargados desde la operación Gastos/Comprobantes de 3ros/ABM - Comprobantes de 3ros.

Como primer paso se deben buscar los comprobantes, esto filtrando por algún dato en particular o no especificando ninguno y filtrar todos los comprobantes, como se muestra en la Figura 2.5.

| <u>D</u> ocumentos | Datos de <u>G</u> estión | <u>C</u> omprobantes | <u>P</u> art | tidas |         |  |   |        |
|--------------------|--------------------------|----------------------|--------------|-------|---------|--|---|--------|
| ADMINISTRADOR DE   | E COMPROBANTES           |                      |              |       |         |  |   |        |
| ∧ FILTRO           |                          |                      |              |       |         |  |   |        |
| Tipo de compre     | obante SEL               | ECCIONAR             | ~            |       | Importe |  |   |        |
| Número             |                          |                      |              |       | Fecha   |  |   |        |
| Persona            |                          |                      |              | ⊕ ∎   |         |  |   |        |
| CONTENEDOR         |                          |                      |              |       |         |  |   |        |
| Contenedor         | SEL                      | ECCIONAR             | ~            |       |         |  |   |        |
| Nro de contene     | edor                     |                      |              |       |         |  |   |        |
| Año                |                          |                      |              |       |         |  |   |        |
|                    |                          |                      |              |       |         |  |   |        |
|                    |                          |                      |              |       |         |  | E | iltrar |

## Figura 2.5: Cargar rendición borrador. Solapa Comprobantes.

Luego de filtrar los comprobantes se mostrará un pantalla similar a la siguiente:

| DMINISTR | ADOR DE | COMPROBAN  | TES        |            |               |                                               |             |
|----------|---------|------------|------------|------------|---------------|-----------------------------------------------|-------------|
| ✓ FILTRO | )       |            |            |            |               |                                               |             |
| SELECCIO | NAR CON | IPROBANTES |            |            |               |                                               |             |
|          | Tipo    | Numero     | Fecha      | Expediente | CUIT          | Proveedor                                     | Importe     |
|          | FACA    | 222        | 22/09/2021 |            | 30-60284606-3 | ARISTOBULO GOMEZ RUPEREZ SOCIEDAD ANONIMA     | \$ 1.500,00 |
|          | FACA    | 333        | 22/09/2021 | -          | 30-70930862-5 | FUNDACION AGENCIA DE DESARROLLO CALETA OLIVIA | \$ 1.200,00 |
|          |         |            |            |            |               |                                               | Seleccionar |

## *Figura 2.6: Solapa Comprobantes - Listado de comprobantes.*

Desde la pantalla de la Figura 2.6 se deben seleccionar los comprobantes que correspondan haciendo clic sobre las casillas de verificación que se encuentran al incio de cada comprobante y luego hacer clic sobre le botón **Seleccionar**. Luego de agregar dichos comprobantes se visualizará una pantalla similar a la siguiente:

| ocume                          | entos D                    | )atos de <u>G</u> estión        | <u>C</u> omproba | antes <u>P</u> artida | S                                                          |                        |     |
|--------------------------------|----------------------------|---------------------------------|------------------|-----------------------|------------------------------------------------------------|------------------------|-----|
| MINIST                         | RADOR DE (                 | COMPROBANTES                    | ;                |                       |                                                            |                        |     |
| FILTR                          | 0                          |                                 |                  |                       |                                                            |                        |     |
| SELE(                          | CCIONAR CO                 | OMPROBANTES                     |                  |                       |                                                            |                        |     |
| with the first first here here | 001010101010               | Onit RODANTES                   |                  |                       |                                                            |                        |     |
| JELES.                         | ooronantot                 | UNIT RODATED                    |                  |                       |                                                            |                        |     |
| JEEC                           | ononani or                 |                                 |                  |                       |                                                            |                        |     |
| COMPRO                         | DBANTES A                  | PROCESAR                        |                  |                       |                                                            |                        |     |
| COMPRO                         | DBANTES A Número           | PROCESAR                        | Expediente       | CUIT                  | Proveedor                                                  | Importe                |     |
| COMPRO<br>Tipo<br>FACA         | DBANTES A<br>Número<br>333 | PROCESAR<br>Fecha<br>22/09/2021 | Expediente       | CUIT<br>30-70930862-5 | Proveedor<br>FUNDACION AGENCIA DE DESARROLLO CALETA OLIVIA | Importe<br>\$ 1.200,00 | 8 1 |

**d) Partidas:** El sistema no trae la imputación presupuestaria que realizamos en la etapa de la Autorización de Giro. Por lo tanto debemos seleccionar cada uno de los componentes de la partida según la erogación de gastos que corresponde. Se deben completar los datos de la partida y el importe a comprometer.

| Documentos Datos de Gestión Comprobantes                                             | <u>P</u> artidas |           |         |                |
|--------------------------------------------------------------------------------------|------------------|-----------|---------|----------------|
| DETALLE DEL OBJETO DEL GASTO SEGÚN COMPROBANTE<br>Obj. Gasto: 1.2.4.0000: \$ 1200.00 |                  |           |         |                |
| A PARTIDAS DE LA RESERVA<br>AZ                                                       |                  |           |         |                |
| EJGPULSUSS.FUPR.SP.PY.AC.OB.INPPPL.PS.TMCE.FIFN                                      |                  |           | Saldo   |                |
| R 0003.003 010 /05 15 17 00 00 02 01 3 0 0 000 1 21 3 4                              |                  |           |         | \$ 15,31 🌶     |
| R 0003.003 100.000 16 17 00 00.07 10 10 00 11 14                                     |                  |           |         | \$ 818,75      |
| R.0005.003.000.000.15.45.5. + + 0.013.0.9 6000.1.2+ 7.4                              |                  |           |         | \$ 870,71      |
| R 0007 003 000 000 15 17 00 00 00 00 00 00 00 00 00 121 34                           |                  |           |         | \$ 2.926,44    |
| R 0007 003 100 000 15 76 10 00 03 66 3 1 9 0000 1 71 3 4                             |                  |           |         | \$ 8.708,57 🌶  |
| NUEVAS PARTIDAS DE LA RENDICIÓN                                                      |                  |           |         |                |
| EJGPULSUSS.FUPR.SP.PY.AC.OB.INPPPL.PS.TMCE.FIFN                                      |                  | Saldo     | Importe |                |
| Company and                                                                          |                  | \$ 410.99 | 1.64    | £ 4 200 00 A = |
| R 0107 003 009 009 11 73 19 00 1 91 1 10 00 1 10 000 1 10 000                        |                  | 0410.00   | 1,04    | \$ 1.200,00    |

#### Figura 2.8: Cargar rendición borrador. Solapa Partidas.

Luego de completar los datos de las cuatro solapas se puede guardar temporalmente la rendición haciendo clic sobre el botón **Guardar en Borrador**. En caso de querer rendir se debe hacer clic sobre el botón **Generar Rendición**. En este último caso, el sistema verificará que el total de los comprobantes coincida con el monto de la rendición.

En caso de querer cargar otra rendición en borrador para un mismo adelanto, el sistema le informará que ya existe una rendición para ese Adelanto a Responsable en Borrador y le pedirá su confirmación para cargar una nueva, si así lo desea.

#### 2. Editar Rendición Borrador

En caso de querer agregar más comprobantes o ir completando los datos de la partidas o simplemente necesitar editar alguna rendición en borrador ya generada, esto se puede hacer ingresando a la operación **Gastos/Adelantos a Responsables/Carga de rendiciones** (Borrador)/Editar rendición.

Published on Instructivos on line (https://instructivos.sistemas.unpa.edu.ar)

| <ul> <li>SELECCIONE UN</li> </ul> | I VALOR PARA FILTRAR     |            |        |             |                     |                 |               |
|-----------------------------------|--------------------------|------------|--------|-------------|---------------------|-----------------|---------------|
|                                   |                          |            |        |             |                     |                 |               |
| Nro de adelanto                   | Descripción del adelanto | Fecha      | Estado | Descripción | Documento Principal | Contenedor      | Importe       |
| 46                                | Tutorías UACO            | 22/09/2021 | N      | -           | OP : / 2021         | EXP:07401/2009  | \$ 0.000 D0 → |
| 142                               | PROGRAMA DE DEPORTES     | 22/09/2021 | N      | -           | OPCO:/2021          | EXP: 07992/2010 | \$4.00000 →   |
| 513                               | FUNCIONAMIENTO UACO      | 22/09/2021 | Ν      | -           | OPCO : / 2021       | EXP: 333/2011   | \$7 588-10 →  |
| 566                               | EVENTOS AYP              | 27/09/2021 | N      | -           | OP:/2021            | EXP: 1/2011     | \$100070 →    |

#### Figura 2.9: Editar rendición borrador.

En la pantalla de la Figura 2.9 se muestra el resultado de haber filtrado todas rendiciones en borrador, también se puede realizar el filtro utilizando algún otro dato más específico como el Nro. de adelanto u otro dato, si así lo desea.

Para editar un adelanto en borrador se debe seleccionar el mismo con el icono de la flecha. Seguidamente se desplegará una pantalla similar a la Figura 2.3 con las cuatro solapas que mencionamos al realizar la carga de la rendición en borrador.

Para guardar los datos se debe hacer clic sobre el botón **<u>Guardar en Borrador</u>** como se muestra por ejemplo de la Figura 2.8, o en caso de realizar la rendición se deberá hacer clic sobre el botón <u>**Generar Rendición**</u>.

#### 3. Eliminar Rendición Borrador

Para eliminar una rendición en borrador se debe acceder a la operación **Gastos/Adelantos a Responsables/Carga de rendiciones (Borrador)/Editar rendición**, como se muestra en la Figura 2.9. Se elige la rendión a borrar y se debe hacer clic sobre el ícono del tachito. Luego, el sistema solicitará la confirmación de la operación como se muestra en la siguiente figura.

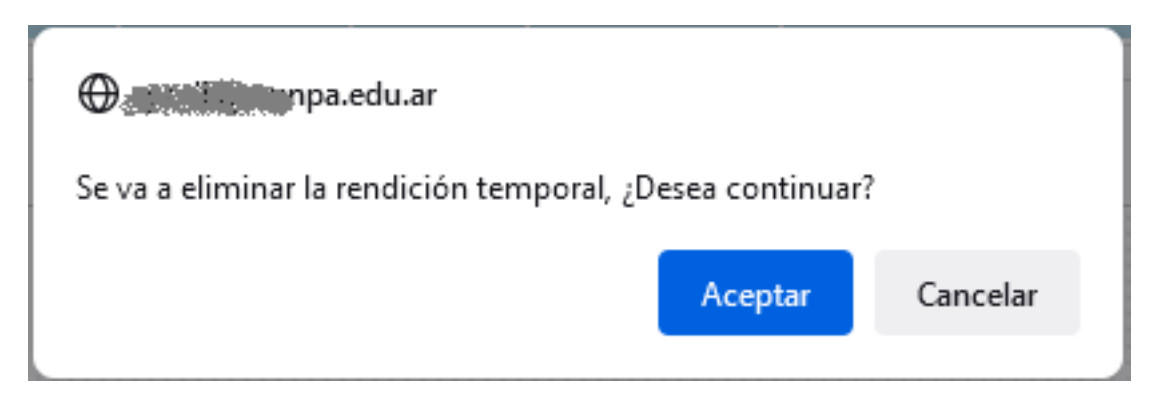

#### Figura 2.10: Eliminar rendición borrador. Confirmar.

Si realmente desea borrar la redición en borrador deberá hacer clic sobre el botón **<u>Aceptar</u>**, caso contrario hacer clic sobre el botón **<u>Cancelar</u>**.

## 4. Listado de Rendiciones Borrador

El sistema permite consultar las rendiciones en borrador. Para ello, deberá acceder a la operación Gastos/Adelantos a Responsables/Consultas y listados/Listado de rendiciones de adelantos a responsables en borrador.

| lelanto                  |                 |   | Responsable        |                 |   |
|--------------------------|-----------------|---|--------------------|-----------------|---|
| Nro de adelanto          |                 | I | Tipo de Ad. a Resp | SELECCIONAR     | ~ |
| Descripción del adelanto |                 |   | Responsable        |                 | Ð |
| Inidad Presupuestaria    |                 |   | Contenedor         |                 |   |
| Unidad Principal         | SIN SELECCIONAR | ~ | Contenedor         | SIN SELECCIONAR | ~ |
| Sub Unidad               |                 | ~ | Nro de contenedor  |                 |   |
| Unidad SubSub            |                 | ~ | Año                |                 |   |
| Grupo Presupuestario     | SELECCIONAR     | ~ |                    |                 |   |

### Figura 2.11: Listado de rendiciones borrador. Filtros.

Desde la pantalla de la Figura 2.11 se deben buscar las rendiciones borrador, para esto se debe ingresar algún dato en particular o no especificar ninguno (se buscarán todas las rendiciones en borrador), y luego hacer clic sobre el botón **Filtrar**. El resultado se mostrará al final de pantalla como se puede ver en la Figura 2.12.

| Unidad Princi                                  | pal                            | SIN SELECCI                                        | ONAR                              | ~                | Contene          | dor                                             | SIN SELECCIONAR                                              | ~                                                 |
|------------------------------------------------|--------------------------------|----------------------------------------------------|-----------------------------------|------------------|------------------|-------------------------------------------------|--------------------------------------------------------------|---------------------------------------------------|
| Sub Unidad                                     |                                |                                                    |                                   | ~                | Nro de c         | ontenedor                                       |                                                              |                                                   |
| Unidad SubSi                                   | ub                             |                                                    |                                   | ~                | Año              |                                                 |                                                              |                                                   |
|                                                |                                |                                                    |                                   |                  |                  |                                                 |                                                              |                                                   |
| Grupo Presup                                   | puestario                      | SELECCION4                                         | ₩                                 | ~                |                  |                                                 |                                                              | Limpiar                                           |
| Grupo Presup                                   | Descring                       | SELECCION4                                         | Fecha                             | Fstado           | Descrinción      | Documento Pri                                   | incipal Contenedor                                           | Limpiar E                                         |
| Grupo Presup                                   | Descripo                       | SELECCION4<br>ión del adelanto<br>IA DE DEPORTES   | Fecha 22/09/2021                  | Estado<br>N      | Descripción      | Documento Pri<br>OPCO : / 2021                  | incipal Contenedor<br>EXP : 07992 / 2010                     | Limplar E                                         |
| Grupo Presup<br>me me<br>Nro de adelanto<br>42 | Descript<br>PROGRAM<br>FUNCION | ión del adelanto<br>IA DE DEPORTES<br>AMIENTO UACO | Fecha<br>22/09/2021<br>22/09/2021 | Estado<br>N<br>N | Descripción<br>- | Documento Pri<br>OPCO : / 2021<br>OPCO : / 2021 | incipal Contenedor<br>EXP : 07992 / 2010<br>EXP : 333 / 2011 | Limpiar E<br>Importe<br>\$ 1059 90<br>\$ 10599 50 |

#### Figura 2.12: Listado de rendiciones borrador - Resultado.

Se puede imprimir el listado haciendo clic sobre el botón **Imprmir** de la Figura 2.12. Dicho listado también se puede descargar en formato PDF y/o xls.

**URL de origen:** https://instructivos.sistemas.unpa.edu.ar/instructivo/pagina/21-rendici%C3%B3n-en-borrador